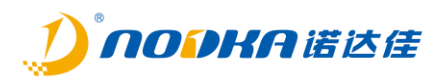

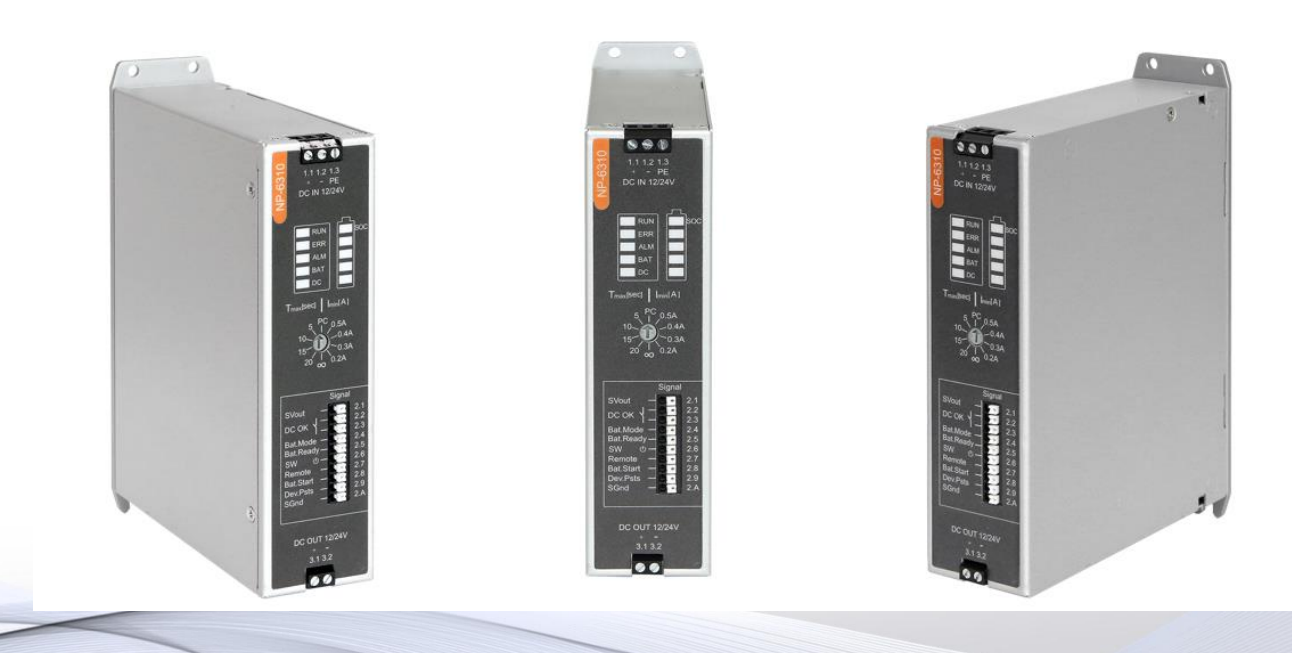

## NP-6310-A UPS Parameter Configuration Setting

2023-9-21

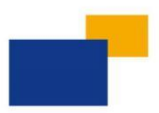

() 1000 HA 诺达佳

1. Set the Rotary Selector Switch to PC

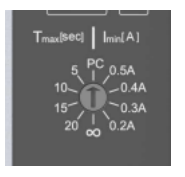

2. Click the Connect button in the communication setting interface. When the communication is successfully established, then the TAB of UPS parameter configuration can be displayed through the menu bar (Option -> Config).

There're 3 parameters you need to set. See below text in RED

In the Config TAB, the registers of the UPS device with read operation permission can be refreshed in real time, and the parameters with write operation permission can be configured. When double-clicking the parameter with write operation, the parameter setting dialog box will pop up, and the current parameter can be modified and set.

| LUPS Manager       |            |                                 |                                             |                           |               | —                         |                 | ×    |
|--------------------|------------|---------------------------------|---------------------------------------------|---------------------------|---------------|---------------------------|-----------------|------|
| Control Option He  | lp         |                                 |                                             |                           |               |                           |                 |      |
| Connect Disc       | t Connect  |                                 | Find the "400<br>like if you ne             | )10"and se<br>ed 60 perc  | t to<br>ent l | the value<br>battery to   | you v<br>o shut | vant |
| Comm               |            | Status Moni                     | itor Config                                 | :0 "60"                   |               |                           |                 |      |
| Com Mode:          | Modbus RTU | - Address                       | Name                                        | Value                     | RW            | Descripti                 | on              | (n)  |
| Com Port:          | COMI       | - 40000                         | DeviceType                                  | 3                         | R             | Device Ty                 | pe, UP          | S: I |
| Device Id:         | 1          | \$ 40001                        | HardwareVer                                 | 1101                      | R             | Hardware                  | versio          | 20   |
| BaudRate:          | 115200     | J                               | riardware ver                               |                           |               | Hardward                  | versio          |      |
| DataLen:           | 8          | - 40002                         | FirmwareVer                                 | 1101                      | R             | Firmware                  | version         | n.   |
| StopBits:          | 1          | - 40003                         | CommParam                                   | 4102                      | RW            | The Seria                 | l comm          | nur  |
| Parity:            | None       | - 40004                         | DeviceId                                    | 1                         | RW            | The Devie                 | e ID of         | ftŀ  |
| Resp. Timeout(ms): | 1000       | \$ 40005                        | DCourt Ctrl Policy                          | 2                         | DW            | Customei                  | za nali         | ~    |
| Poll Cycle(ms):    | 20         | \$                              | Dedut eth Policy                            | 2                         | ILVV          | Customer                  | ze poin         | cy   |
| Connect            | Disconnect | 40006                           | Time threshold                              | 5000                      | RW            | Custome                   | zed tim         | ne · |
| Auto Connect       | Auto Boot  | 40007                           | C                                           | 400                       | D14/          | ······                    | <b></b>         | 5    |
| 🛑 Auto Hide        |            | Post Pro<br>Policy:<br>Post Pro | Cess "D<br>DC_OK T<br>Cess Script file D:/N | C_OK" is n<br>P-6310Vtili | nodi<br>ty/sh | fied to "S<br>utdown. bat | .w"             | )    |

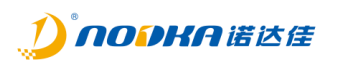

| Connect Disc                                  | onnect Help          |       |                         |                            |          |       |                      |  |
|-----------------------------------------------|----------------------|-------|-------------------------|----------------------------|----------|-------|----------------------|--|
| Comm                                          |                      |       | Status Moni             | tor Config                 |          |       |                      |  |
| Com Mode:                                     | m Mode: Modbus RTV _ |       | Address                 | Name                       | Value    | RW    | Description          |  |
| Com Port:                                     | COM1                 | Ŧ     | 40003                   | CommParam                  | 4102     | RW    | The Serial commun    |  |
| Device Id:                                    | 1                    | ÷     |                         | DeviceId                   | 1        | RW    | The Device ID of th  |  |
| BaudRate:                                     | 115200               |       | 40005                   | DC-ut Cul D-l'au           |          | DW    | Customaine a aller   |  |
| )ataLen:                                      | 8                    | Y     | 40005                   | DCout Ctri Policy          | 2        | KVV   | Customeize policy    |  |
| StopBits:                                     | 1                    | - 0   | & Set Register ? X      |                            | 5000     | RW    | Customeized time     |  |
| Parity:                                       | None -               |       | Write Register          |                            | 400      | RW    | Customeized curre    |  |
| Resp. Timeout(ms): 1000<br>Poll Cycle(ms): 20 |                      |       | Register Address: 40006 |                            |          | RW    | 0:Failing Edge; 1: R |  |
|                                               |                      | -     |                         |                            |          | RW    | 0:Depending on po    |  |
| Connect                                       | Disconnect           |       | Value: 5000             |                            |          | -     | TL                   |  |
| Auto Connect U Auto Boot                      |                      |       |                         |                            |          |       |                      |  |
| Auto mue                                      |                      |       |                         | UK Cancel                  |          |       |                      |  |
|                                               |                      |       | D I D                   |                            | 010 11 1 | (1    |                      |  |
|                                               |                      |       | rost fro                | cess Script file: D./MF-03 | luutilit | y/shu | itdown. Dat          |  |
| nformation                                    |                      |       | ·                       |                            |          |       |                      |  |
|                                               |                      |       |                         |                            |          |       |                      |  |
| 2022-10-12 09:1                               | 3:54.525>>0pen d     | levic | e success > D           | evice Type:3 Hardware vers | ion:1101 | Firm  | nware version:1101   |  |
| 2022-10-12 00-1                               | 3:54.555>>DC is      | conn  | ected.                  |                            |          |       |                      |  |
| 2022-10-12 09:1                               |                      |       |                         |                            |          |       |                      |  |
| 2022-10-12 09.1                               |                      |       |                         |                            |          |       |                      |  |
| 2022-10-12 09.1                               |                      |       |                         |                            |          |       |                      |  |
| Status                                        |                      |       |                         |                            |          |       |                      |  |